```
package ui.layouts.GridPane;
import javafx.application.Application;
import javafx.event.ActionEvent;
import javafx.event.EventHandler;
import javafx.geometry.HPos;
import javafx.geometry.Pos;
import javafx.geometry.Rectangle2D;
import javafx.scene.Scene;
import javafx.scene.control.Button;
import javafx.scene.control.Label;
import javafx.scene.control.TextField;
import javafx.scene.layout.BorderPane;
import javafx.scene.layout.GridPane;
import javafx.scene.layout.HBox;
import javafx.scene.layout.VBox;
import javafx.stage.Screen;
import javafx.stage.Stage;
/**
 * Demo1. Entry point into demonstration application.
 * /
public class Demol extends Application {
   private BorderPane layout;
   private Scene scene;
   private TextField txtFirstName, txtLastName;
    @Override
   public void start(Stage stage) {
        //Create BorderPane layout manager.
        layout = new BorderPane(); //This is the "root node".
        //Give Root Node a CSS ID Attribute
        layout.setId("appContainer");
        //Set Scene Properties.
        setSceneProperties();
        //Build Demo App Layout
        buildLeft();
        buildTop();
```

```
//Set a few properties of our Application Window
    stage.setScene(scene);
    stage.setTitle("Grid Pane Demo");
    stage.show();
}
/**
 * main. Application Entry Point.
 * @param args
 * /
public static void main(String[] args) {
    launch();
}
/**
 * buildLeft. This method builds the Left Region of BorderPane.
 * This is VBox containing all buttons.
 * /
private void buildLeft() {
    BorderPane leftLayout = new BorderPane();
    // Create a faux border-right effect using a Label.
    Label divider = new Label();
    divider.setId("divider1");
    divider.setPrefWidth(1);
    divider.setMinHeight(Screen.getPrimary().getBounds().getHeight());
    leftLayout.setRight(divider);
    //Place all demonstration buttons in a Vercial Box.
    VBox buttonBox = new VBox();
    //Set Alignment of Buttons in VBox Container.
    buttonBox.setAlignment(Pos.TOP_CENTER);
    //Give VBox a CSS ID
    buttonBox.setId("buttonMenuContainer");
    //Create some vertical spacing b/n buttons
    buttonBox.setSpacing(10);
    //Add Demonstration Buttons
```

```
Button btnExample1 = new Button();
//Set Button Text
btnExample1.setText("Example 1");
//Set All Buttons to the same size.
btnExample1.setMaxWidth(Double.MAX_VALUE);
//Add Click Event.
btnExample1.setOnAction(new EventHandler<ActionEvent>() {
    @Override
    public void handle(ActionEvent event) {
        System.out.println("Example 1 Button Clicked.");
        layout.setCenter(example1());
    }
});
//Create Button 2
Button btnExample2 = new Button();
btnExample2.setText("Useless Button");
btnExample2.setMaxWidth(Double.MAX_VALUE);
btnExample2.setOnAction(new EventHandler<ActionEvent>() {
    @Override
    public void handle(ActionEvent event) {
        System.out.println("Example 2 Button Clicked.");
    }
});
//Create Button 3
Button btnExample3 = new Button();
btnExample3.setText("Useless Button");
btnExample3.setMaxWidth(Double.MAX_VALUE);
btnExample3.setOnAction(new EventHandler<ActionEvent>() {
    @Override
    public void handle(ActionEvent event) {
        System.out.println("Example 3 Button Clicked.");
    }
});
buttonBox.getChildren().addAll(btnExample1, btnExample2, btnExample3);
```

```
//Add VBox to leftLayout.
    leftLayout.setCenter(buttonBox);
    //Place into Application.
    layout.setLeft(leftLayout);
}
/**
 * buildTop. Create a Title Bar.
 */
private void buildTop() {
    BorderPane topLayout = new BorderPane();
    //Add CSS Style ID.
    topLayout.setId("topLayoutContainer");
    // Create a faux border-bottom effect using a Label.
    Label divider = new Label();
    divider.setId("divider2");
    divider.setMaxHeight(1);
    divider.setMinHeight(1);
    divider.setMinWidth(Screen.getPrimary().getBounds().getWidth());
    topLayout.setBottom(divider);
    //Create an HBox to hold title.
    //We use the HBox to set text alignment to LEFT, MIDDLE
    HBox titleBox = new HBox();
    titleBox.setAlignment(Pos.TOP_LEFT);
    titleBox.setId("titleBox");
    //Create title.
    Label title = new Label();
    title.setText("GridPane Demo");
    title.setId("appTitle");
    //Add Title label to titleBox
    titleBox.getChildren().add(title);
    //Add Title Box (with label) to topLayout
```

```
topLayout.setCenter(titleBox);
        //Add topLayout (a BorderPane Manager) to App Layout.
        layout.setTop(topLayout);
    }
    /**
     * setSceneProperties. This method sets the app to almost full size. It
also
     * is where CSS style sheet is attached.
     * /
   private void setSceneProperties()
    {
        //The percentage values are used as multipliers for screen
width/height.
        double percentageWidth = 0.98;
        double percentageHeight = 0.90;
        //Calculate the width / height of screen.
        Rectangle2D screenSize = Screen.getPrimary().getBounds();
        percentageWidth *= screenSize.getWidth();
        percentageHeight *= screenSize.getHeight();
        //Create a scene object. Pass in the layout and set
        //the dimensions to 98% of screen width & 90% screen height.
        this.scene = new Scene(layout, percentageWidth, percentageHeight);
        //Add CSS Style Sheet (located in same package as this class).
        String css =
this.getClass().getResource("Demo1.css").toExternalForm();
        scene.getStylesheets().add(css);
    }
    /**
     * example1. This method just creates a simple GridPane with 2
     * rows and 2 columns. This example demonstrates the use of
     * showing gridLines.
     * @return
     */
   private VBox example1() {
```

```
//Create a container to fill 100% space in Center Region of
//App BorderPane (layout).
VBox exContainer = new VBox();
exContainer.setId("exContainer");
//Create a new GridPane.
GridPane gridPane = new GridPane();
//Turn on GridLines so we can see what is going on.
gridPane.setGridLinesVisible(true);
//Give the GridPane an ID for CSS Styles.
gridPane.setId("gridPane_Example1");
//Add some spacing between each control.
//Comment the next 2 lines out to see what happens when this is
//not explicitly set. It will remove the padding you specified.
gridPane.setHgap(5);
gridPane.setVgap(5);
//Add a description of what we are doing to GridPane.
//This description starts in Row 0, Col 0 and spans
//2 columns and one row.
Label label = new Label("Turn on the grid lines to see results.");
gridPane.add(label, 0,0,2,1);
//Add A Label. The label starts in Col 0, Row 1 and does not
//span any columns or rows.
gridPane.add(new Label("First Name"), 0, 1);
//Add a TextField. The textfield starts in Col 1, Row 1 and
//does not span any columns or rows.
txtFirstName = new TextField();
txtFirstName.setId("txtFirstName");
gridPane.add(txtFirstName, 1,1);
//Add Last Name label in Col 0, Row 2
gridPane.add(new Label("Last Name"), 0,2);
//Add Last Name Text Field in Col 1, Row 2.
txtLastName = new TextField();
txtLastName.setId("txtLastName");
gridPane.add(txtLastName, 1,2);
```

```
//Add a Submit Button.
Button submitButton = new Button("Submit");
submitButton.setOnAction(new EventHandler<ActionEvent>() {
    @Override
    public void handle(ActionEvent event) {
        System.out.printf("Submit Button Clicked. Hi there %s %s",
                txtFirstName.getText(), txtLastName.getText());
    }
});
gridPane.add(submitButton, 1,3);
//Align the Submit Button to Right.
gridPane.setHalignment(submitButton, HPos.RIGHT);
//Add GridPane to container.
exContainer.getChildren().add(gridPane);
//Return Container
return exContainer;
```

}

}